EUROPEAN UNION OF MEDICAL SPECIALISTS (UEMS)

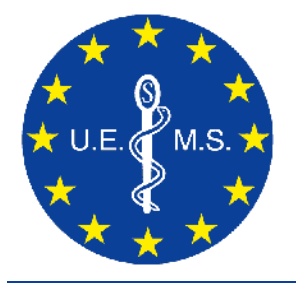

EUROPEAN ACCREDITATION COUNCIL ON CME (EACCME®)

RUE DE L'INDUSTRIE 24, BE- 1040 BRUSSELS T + 32 2 649 51 64 - F + 32 2 640 37 30 <u>https://eaccme.uems.eu</u> - <u>accreditation@uems.eu</u>

# Provider's user guide HOW TO MAKE A NEW APPLICATION. (in 8 easy steps)

#### List of content:

- Step 1: How to log in
- Step 2: Submitting a new application
- Step 3: General information
- Step 4: Detailed information
- Step 5: Scientific & contact information
- Step 6: Supporting documents
- Step 7: Billing information
- Step 8: Review and submit

### Step 1 : How to log in.

After your account has been activated, you may login to make a new application.

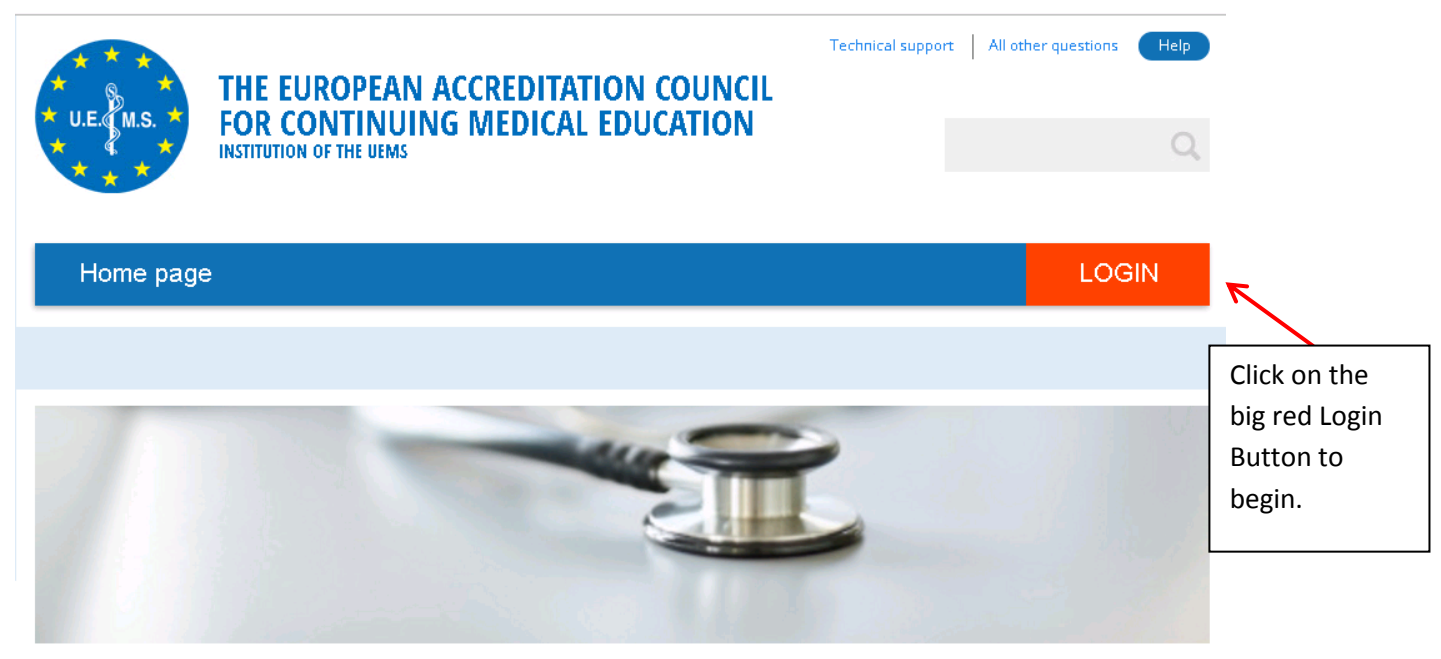

#### Welcome

Welcome on the new EACCME platform.

| * * * *<br>* U.E. M.S. *<br>* * * | THE EUROPEAN ACCREDITATION COUNCIL<br>FOR CONTINUING MEDICAL EDUCATION<br>INSTITUTION OF THE UEMS | Technical support | All other questions Help |
|-----------------------------------|---------------------------------------------------------------------------------------------------|-------------------|--------------------------|
| Home page                         | )<br>)                                                                                            |                   | LOGIN                    |
|                                   |                                                                                                   |                   |                          |
|                                   |                                                                                                   |                   |                          |

| Log In     |          |  |
|------------|----------|--|
| User Name: | John Doe |  |
| Password:  | •••••    |  |
| 🔲 Keep me  | ogged in |  |
| l na In    | · •      |  |

Now just input your username and password and click on the

Log In button or press Enter.

#### Step 2, Submitting a new application

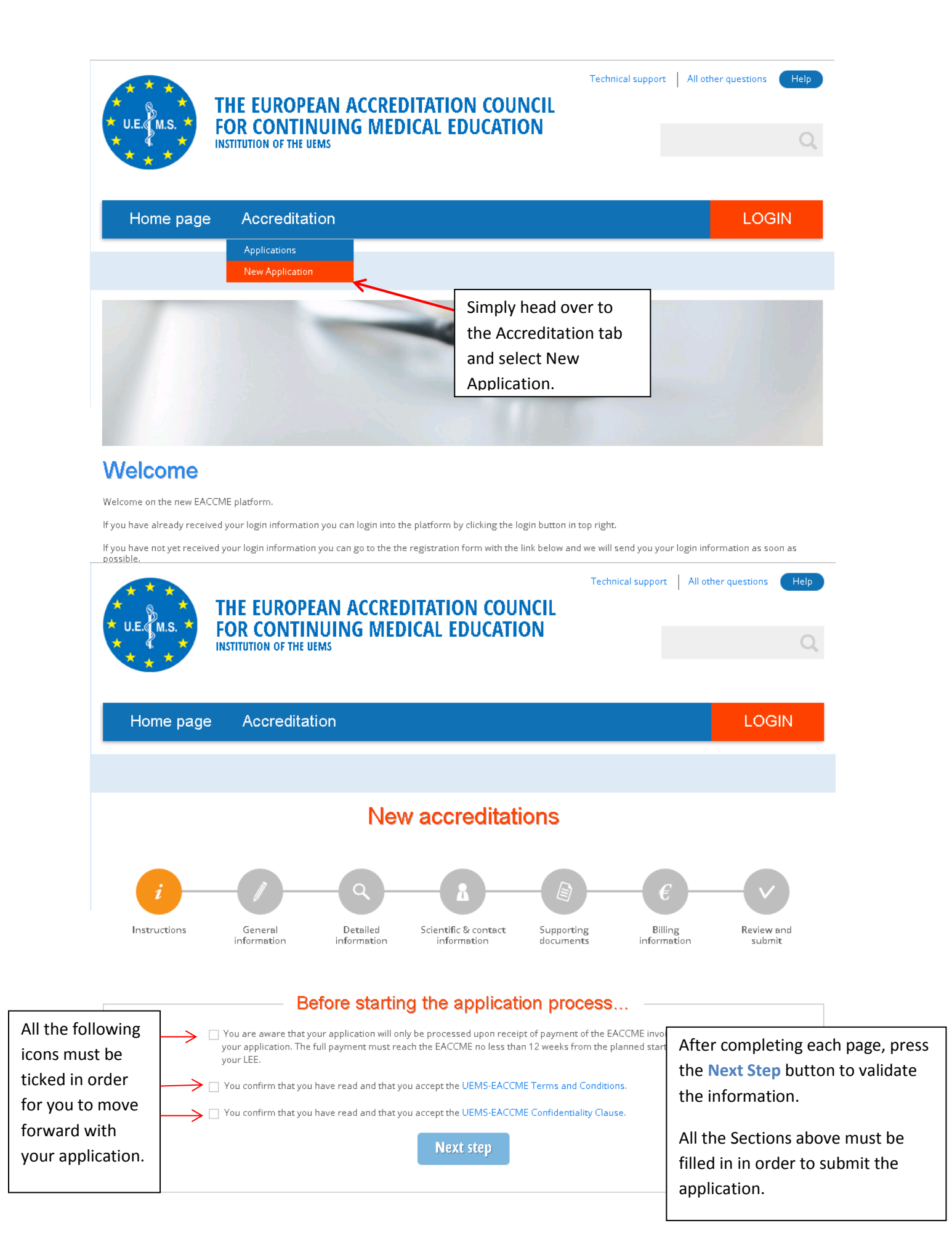

### **Step 3, General Information**

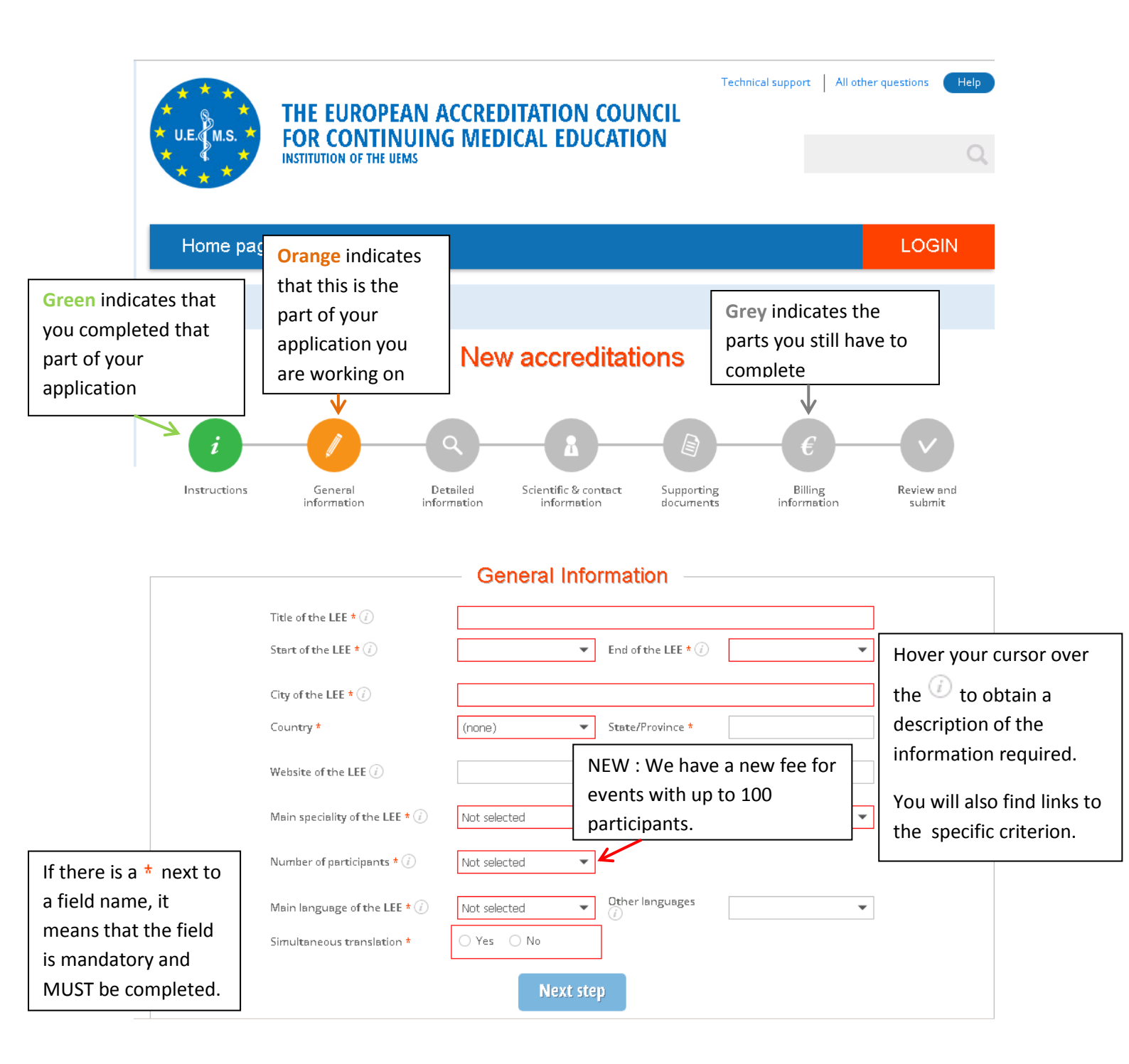

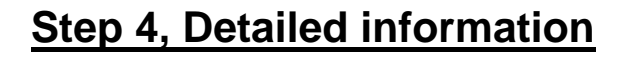

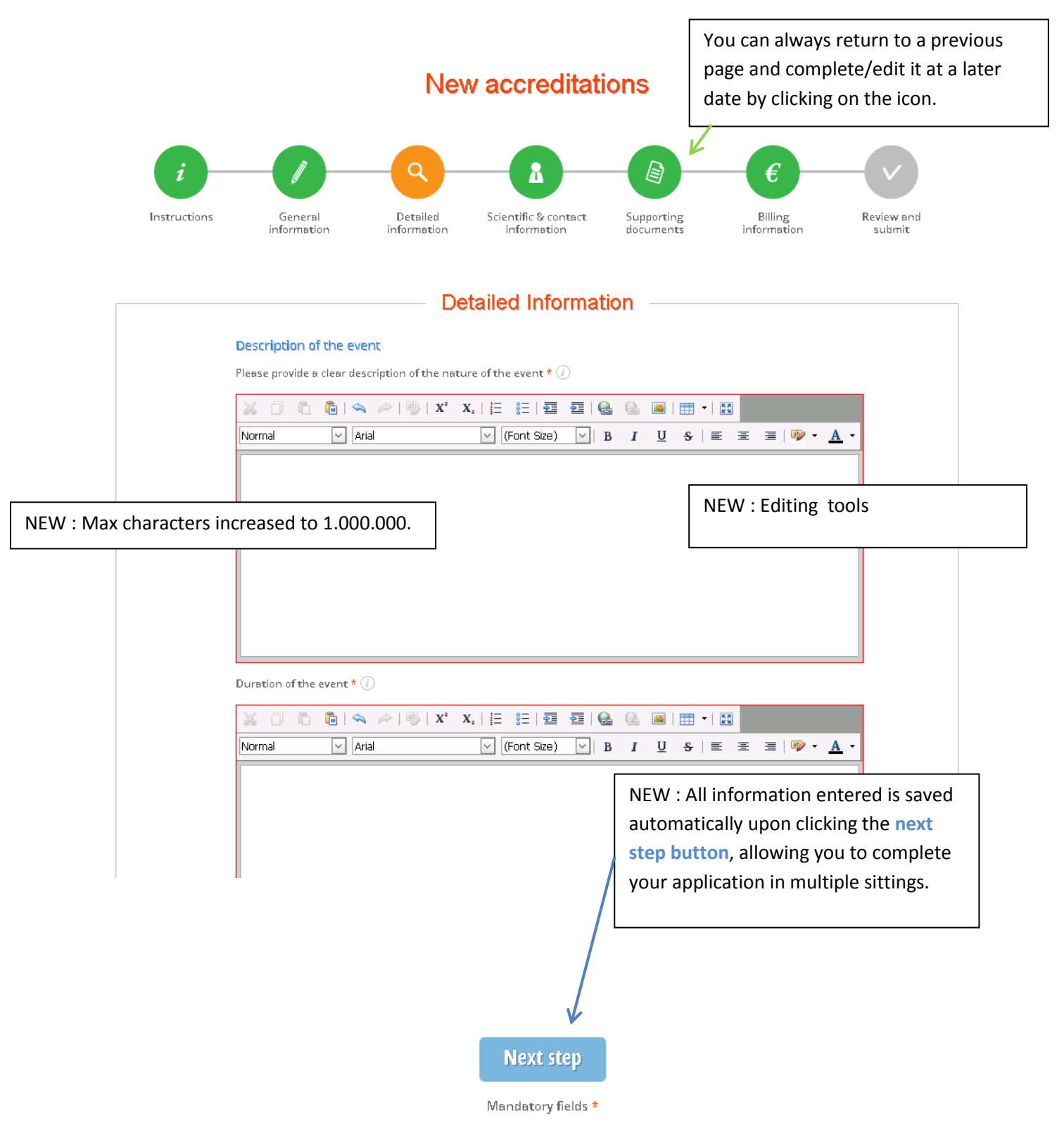

#### Step 5, Scientific & contact information

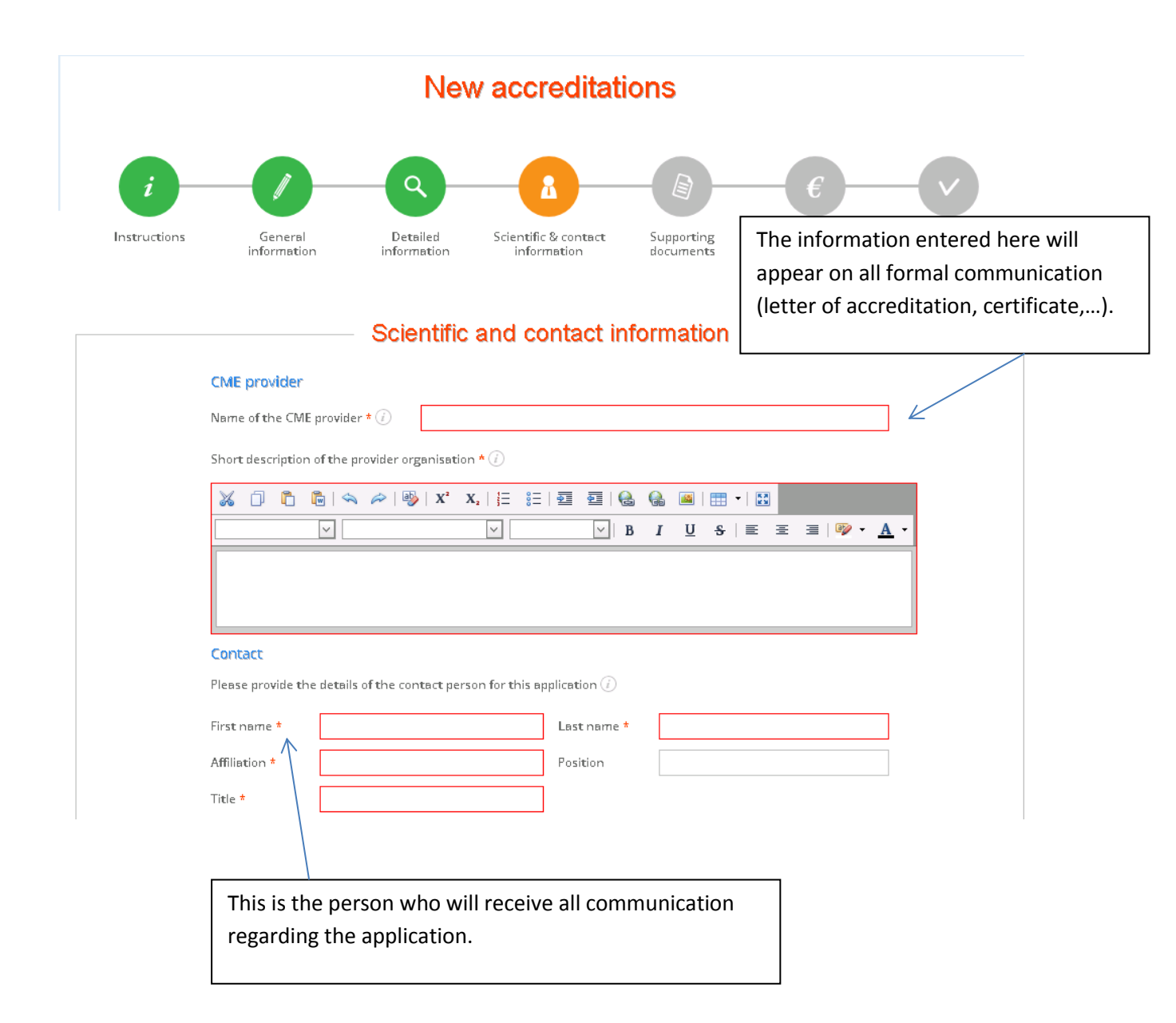

|                                                                                | <b>Planning and administration</b><br>Please provide the details of the lead individual responsible for preparing the LEE $(i)$ |    |                     |                                    |  |
|--------------------------------------------------------------------------------|----------------------------------------------------------------------------------------------------|----|---------------------|------------------------------------|--|
|                                                                                | First name *                                                                                                    |    | Last name *         |                                    |  |
| This is the person wh<br>sign the <u>Director's De</u><br>A document to provid | o will have to<br>eclaration form<br>de later in your                                                                           | l. | Position            |                                    |  |
|                                                                                | Country *                                                                                                    | •  | ]                   |                                    |  |
|                                                                                | Phone                                                                                                    |    | Fax                 |                                    |  |
|                                                                                | Please provide the details of the medical specialist who w                                                                      |    |                     | sibility for the application $(i)$ |  |
|                                                                                | First name *                                                                                                    |    | Last name *         |                                    |  |
|                                                                                | Affiliation *                                                                                                    |    | Position            |                                    |  |
|                                                                                | Title *                                                                                                    |    | ]                   |                                    |  |
|                                                                                | Reg. number *                                                                                                    |    | Reg.<br>Authority * |                                    |  |
|                                                                                | Address                                                                                                    |    | ]                   |                                    |  |
|                                                                                | City *                                                                                                    |    | Zip                 |                                    |  |
|                                                                                | Country *                                                                                                    | •  | ]                   |                                    |  |
|                                                                                | Email *                                                                                                    |    | ]                   |                                    |  |
|                                                                                | Phone                                                                                                    |    | Fax                 |                                    |  |

#### Step 6, Supporting documents

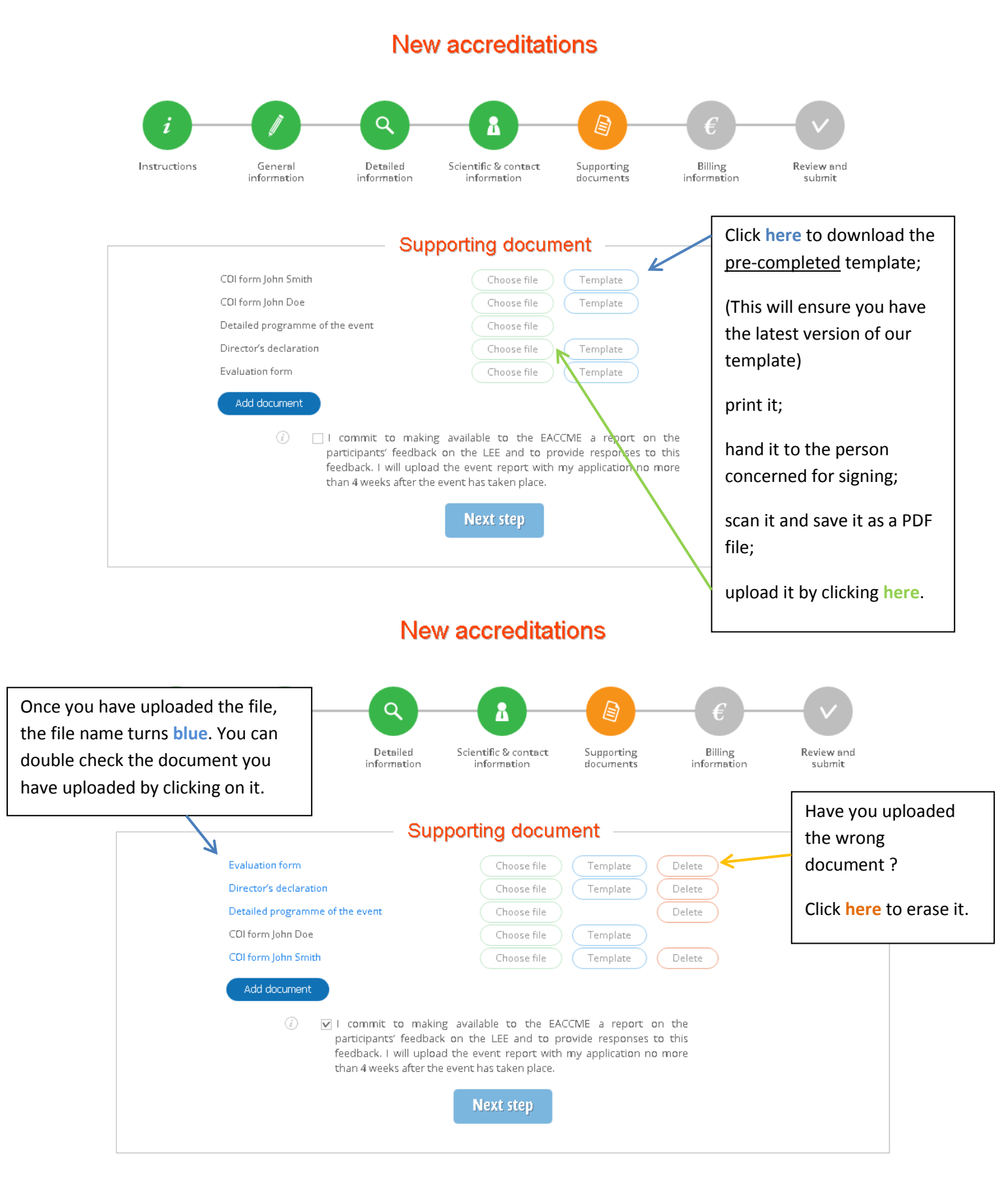

## Step 7, Billing information

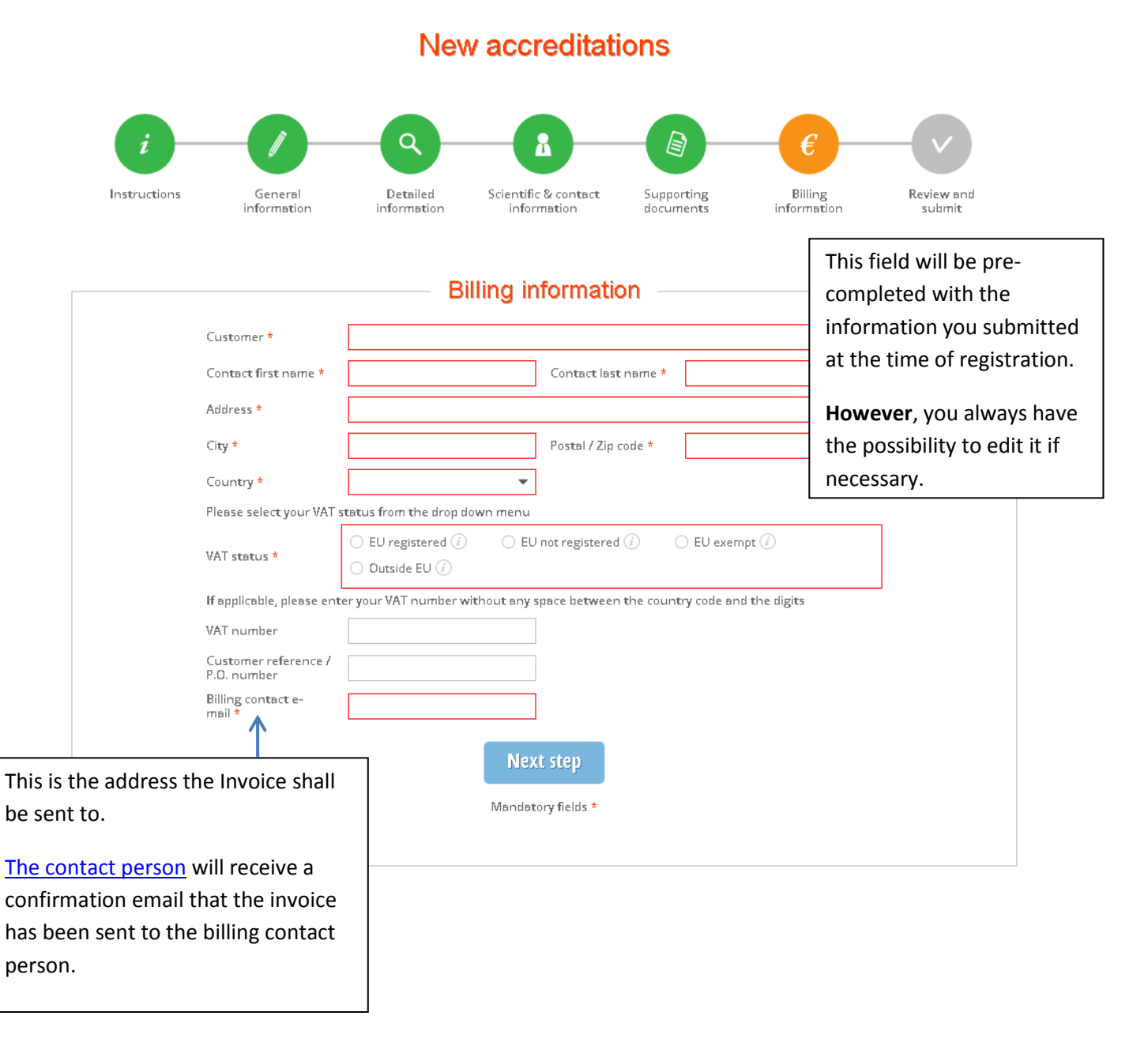

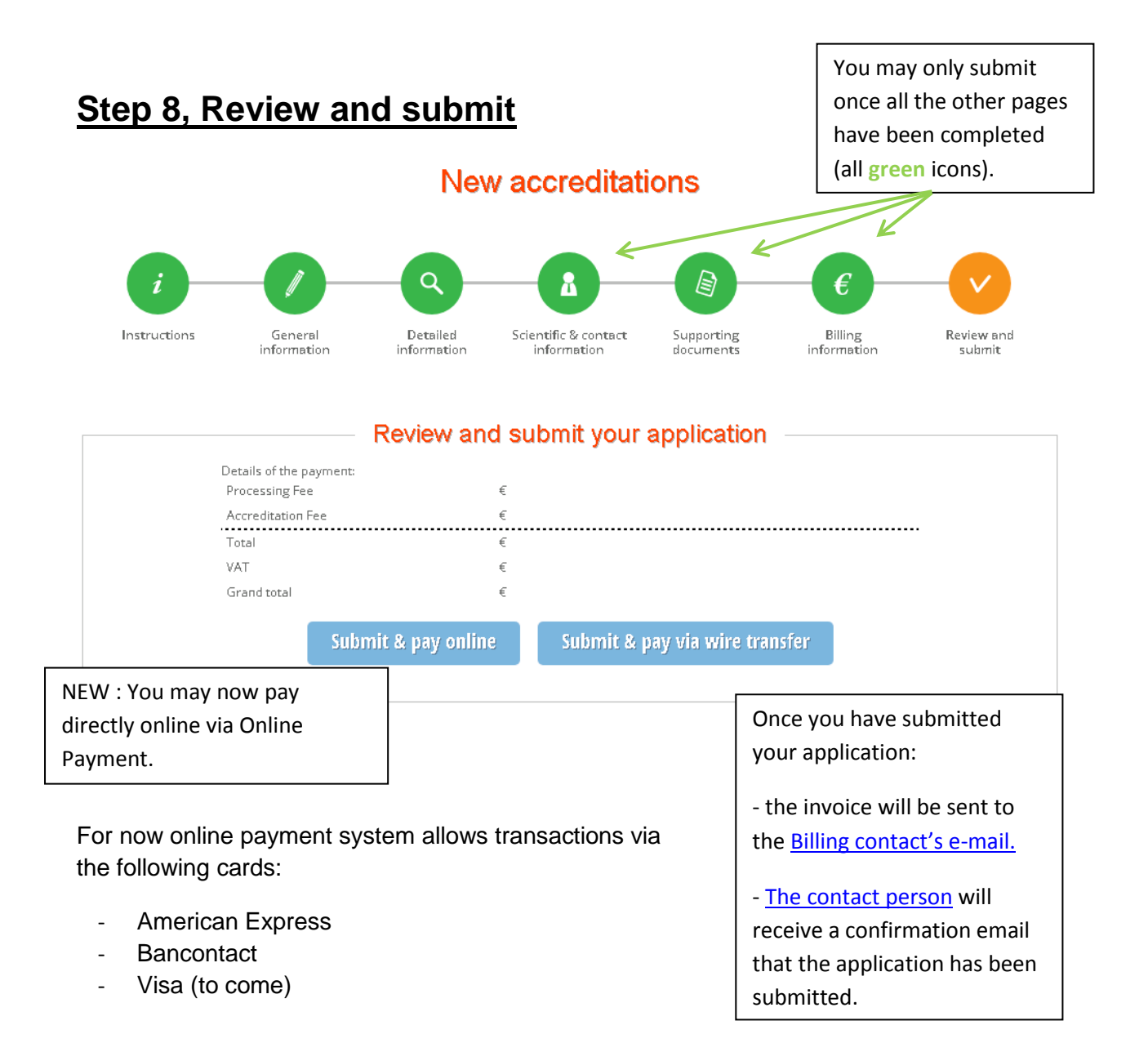

WARNING: Once your application has been submitted you will not be able to edit the information you have inputted.

For any changes you'll have to contact the EACCME department.